# Поликлинический случай создаем случай посещения и полностью его заполняем

| APM врача поликлиники (ExtJS 6) / 0ГБУЗ "ИГБ № 6" / Терапевтическое отделение №2 / заведующий отделом медицинской органи ~       АР         ЖУРНАЛ       ТЕСТ × |   |                                                                                                    |            |  |  |  |  |  |  |  |
|----------------------------------------------------------------------------------------------------|---|----------------------------------------------------------------------------------------------------|------------|--|--|--|--|--|--|--|
| > ሷ Тест 31.01.1900 (123 года)                                                                                                    |   |                                                                                                    | i• * ⊮ A š |  |  |  |  |  |  |  |
| Группа т Период т Фильтр т Быстрый поиск Q                                                                                                    | G | Сигнальная информация                                                                                 |            |  |  |  |  |  |  |  |
| <ol> <li>Сигнальная информация</li> </ol>                                                                                                    | ^ | У ДАННЫЕ ПАЦИЕНТА                                                                                     |            |  |  |  |  |  |  |  |
| 5.12.23 😩 • Диагноз не установлен<br>ОГБУЗ "Аларская районная больница"                                                                                         | : | Пол: Женский<br>Дата рождения: 31.01.1900                                                             |            |  |  |  |  |  |  |  |
| 2.11.23 😩 • S42.0 Перелом ключицы<br>МО ТЕСТ                                                                                                    | : | снилс:                                                                                                |            |  |  |  |  |  |  |  |
| 10.10.23  Предварительный (периодический) медицинский осмотр ОГАУЗ "Ангарская городская больница"                                                               | : | Регистрация:<br>Проживает:<br>Полис ОМС: Не актуализирован в РС ЕРЗ                                   |            |  |  |  |  |  |  |  |
| 9.10.23 Карицинское освидетельствование водителей на право управления<br>ОГАУЗ "Ангарская городская больница"                                                   | : | Не актуализирован в ООГУСЗ<br>Проверить – История идентификации и актуализации данных ЗЛ<br>Документ: |            |  |  |  |  |  |  |  |
| 24.04.23 <b>№ N12 Тубулоинтерстициальный нафрит, не уточненный как острый ил</b><br>24.04.23 ОГАУЗ "Ангарская городская больница"                               | : | Работа:<br>Должность:<br>Прикрепление: История прикреплений                                           |            |  |  |  |  |  |  |  |
| 22.03.23 <b>М54.0 Панникулит, поражающий шейный отдел и позвоночник</b><br>21.03.23 ОГБУЗ Киренская РБ                                                          |   | семенное<br>положение:<br>Дистанционный Добавить в программу мониторинга температуры<br>мониторинг:   |            |  |  |  |  |  |  |  |
| 16.03.23 🕒 О Диагноз не установлен<br>ОГАУЗ Ангарская городская больница 1                                                                                      | : | У ИНФОРМИРОВАННОЕ ДОБРОВОЛЬНОЕ СОГЛАСИЕ ИНФОРМИРОВАННОЕ СОГЛАСИЕ/ОТКАЗ В РАМКАХ ПАЛЛИАТИВНОЙ ПОМОЦИИ  |            |  |  |  |  |  |  |  |
| 16.03.23 😩 • Диагноз не установлен                                                                                                    | : | ΦΑΚΤΟΡЫ ΡИСКА                                                                                         |            |  |  |  |  |  |  |  |
| ОГАУЗ Ангарская городская больница 1                                                                                                    | ~ | ИССЛЕДОВАНИЯ ВНЕШНИЕ ИССЛЕДОВАНИЯ НЕТРУДОСПОСОБНОСТЬ МОНИТОРИНГ РЕЦЕПТЫ                               |            |  |  |  |  |  |  |  |

## В назначение и направление выбираем На удаленную консультацию

| АРМ врача поликлиники (ExtJS 6) / ОГБУЗ *ИГБ № 6* / Терапевтическое отделение №2 / заведующий отделом медицинской органи 🗸 |   |                                                                                                    |                        |                                         |               |                                                                                                    |         |    |     |    |    |
|----------------------------------------------------------------------------------------------------|---|----------------------------------------------------------------------------------------------------|------------------------|-----------------------------------------|---------------|----------------------------------------------------------------------------------------------------|---------|----|-----|----|----|
|                                                                                                    |   |                                                                                                    | 🛓 тест ×               |                                         |               |                                                                                                    |         |    |     |    |    |
| > 5                                                                                                    | Т | ест                                                                                                 | 31.01.1900 (123 года)  |                                         |               |                                                                                                    | 01:29 × | ŧ۰ | ⊹ ∦ | ۶Д | j. |
| •                                                                                                    |   | Слу                                                                                                 | учай амбулаторного леч | іения № 202918 - <b>Z00.0</b> Общий ме  | дицинский осм | ATA                                                                                                   |         |    |     |    |    |
| ВИН                                                                                                    | - |                                                                                                    |                        |                                         |               | Записать к себе                                                                                       |         |    |     |    |    |
| ELE                                                                                                    |   |                                                                                                    | Подозрение на ЗНО:     | Нет                                     |               | На госпитализацию плановую                                                                            |         |    |     |    |    |
| ТАИЛ                                                                                                    |   |                                                                                                    |                        |                                         |               | На обследование                                                                                       |         |    |     |    |    |
| CITY                                                                                                    |   | >                                                                                                   | Атрибуты посещения     |                                         |               | На консультацию                                                                                       |         |    |     |    |    |
| ИВИ                                                                                                    |   | Ha                                                                                                  |                        |                                         |               | На восстановительное лечение                                                                          |         |    |     |    |    |
| BAH                                                                                                    |   | > АТРИБУТЫ ТАП Н                                                                                    |                        |                                         |               | На госпитализацию экстренную                                                                          |         |    |     |    |    |
| БОЛЕ                                                                                                    |   | >                                                                                                   | ОПРЕДЕЛЕНИЕ ПОДОЗРЕН   | НИЯ НА ЗНО Не заполнена анкета          |               | На осмотр с целью госпитализации                                                                      |         |    |     |    |    |
| 3A                                                                                                    |   | >                                                                                                   | ВИТАЛЬНЫЕ ПАРАМЕТРЫ    | l i i i i i i i i i i i i i i i i i i i |               | Направление на прижизненное патолого-анатомическое исследование биопсийного (операционного) материала |         |    |     |    |    |
|                                                                                                    |   | >                                                                                                   | OCMOTP 1               |                                         |               | Направление на ВК                                                                                     |         |    |     |    |    |
|                                                                                                    | • | > назначения и направления 🙇 🖪 🛔 🕇 👋 🏴 🌸 🧷 🖋                                                        |                        |                                         | * 0 1         | На исследование                                                                                       |         |    |     |    | i  |
|                                                                                                    |   | >                                                                                                   | услуги                 |                                         |               | На поликлиническии прием                                                                              |         |    |     |    |    |
|                                                                                                    |   | <ul> <li>&gt; РЕЦЕПТЫ</li> <li>&gt; ИСПОЛЬЗОВАНИЕ МЕДИКАМЕНТОВ</li> <li>&gt; ДОКУМЕНТЫ 1</li> </ul> |                        |                                         |               | На удаленијо колсулотацијо                                                                            |         |    |     |    |    |
|                                                                                                    |   |                                                                                                    |                        |                                         |               | На проф.осмотр                                                                                        |         |    |     |    |    |
|                                                                                                    |   |                                                                                                    |                        |                                         |               | В органы социальной защиты                                                                            |         |    |     |    |    |
|                                                                                                    |   | >                                                                                                   | СКРИНИНГОВЫЕ ОБСЛЕД    | ОВАНИЯ                                  |               | Направление на ЭКО                                                                                    |         |    |     |    |    |
|                                                                                                    |   | >                                                                                                   | АНКЕТИРОВАНИЕ ПАЦИЕ    | НТА С ПОДОЗРЕНИЕМ НА COVID-19           |               | Направление на перенос эмбрионов                                                                      |         |    |     |    |    |
|                                                                                                    |   | >                                                                                                   | МЕДОТВОДЫ / ОТКАЗЫ О   | Т ВАКЦИНАЦИИ                            |               | Направление на цитологическое диагностическое исследование                                            |         |    |     |    |    |
|                                                                                                    |   | >                                                                                                   | консилиумы             |                                         |               | Направление во внешнюю лабораторию по КВИ                                                             |         |    |     |    |    |
|                                                                                                    | H |                                                                                                    |                        |                                         |               | На специализированную МП в ФМО                                                                        |         |    |     |    |    |
|                                                                                                    | - | ди                                                                                                  | АГНОЗЫ ИССЛЕДОВАН      | ИЯ ВНЕШНИЕ ИССЛЕДОВАНИЯ                 | НЕТРУДОСПОС   | Направление на неонатальный скрининг во внешнюю лабораторию                                           |         |    |     |    |    |

### Стационарный случай заходим в ЭМК, в направлении выбираем На удаленную консультацию

| АРМ   Паспорт МО ЛЛО Поликличика Стационар Паракличика Стонатология Документы Сервис Отчеты Окна Понощь                                                                                                    |                         |                                                                                                    |                |  |  |  |  |  |  |
|----------------------------------------------------------------------------------------------------|-------------------------|----------------------------------------------------------------------------------------------------|----------------|--|--|--|--|--|--|
| Электронная медицинская карта                                                                                                    |                         |                                                                                                    |                |  |  |  |  |  |  |
|                                                                                                    |                         |                                                                                                    |                |  |  |  |  |  |  |
| Оильтры 🚜 Печать - 🖸 Действия - По событиям Группа -                                                                                                    |                         |                                                                                                    |                |  |  |  |  |  |  |
|                                                                                                    |                         |                                                                                                    | ^              |  |  |  |  |  |  |
|                                                                                                    | РЕЖИМ 0                 |                                                                                                    |                |  |  |  |  |  |  |
|                                                                                                    | ДИЕТА О                 |                                                                                                    |                |  |  |  |  |  |  |
|                                                                                                    | НАБЛЮДЕНИЕ 0            |                                                                                                    |                |  |  |  |  |  |  |
|                                                                                                    | ЛЕКАРСТВЕННОЕ ЛЕЧЕНИЕ 0 |                                                                                                    |                |  |  |  |  |  |  |
|                                                                                                    | МАНИПУЛЯЦИИ И ПРОЦЕДУРЬ | 10                                                                                                    |                |  |  |  |  |  |  |
|                                                                                                    | ОПЕРАТИВНОЕ ЛЕЧЕНИЕ 0   |                                                                                                    |                |  |  |  |  |  |  |
| a contract of the second second second second second second second second second second second second second se                                                                                                    | ЛАБОРАТОРНАЯ ДИАГНОСТИК | A 0                                                                                                    |                |  |  |  |  |  |  |
|                                                                                                    | ИНСТРУМЕНТАЛЬНАЯ ДИАГНО | СТИКА 0                                                                                                    |                |  |  |  |  |  |  |
|                                                                                                    | КОНСУЛЬТАЦИОННАЯ УСЛУГА | 10                                                                                                    |                |  |  |  |  |  |  |
|                                                                                                    | Направления             | 2. На обследование                                                                                                    |                |  |  |  |  |  |  |
|                                                                                                    |                         |                                                                                                    |                |  |  |  |  |  |  |
| and the second second se |                         | <ul> <li>4 и на обесталовительное истолосо-анатомическое исследование биопсийного (операционного) натериала</li> </ul> |                |  |  |  |  |  |  |
|                                                                                                    | Профиль коек            | <ul> <li>4 8. Направление на ВК</li> </ul>                                                                             |                |  |  |  |  |  |  |
|                                                                                                    | Vuёт меликаментов       | 👙 9. На исследование                                                                                                   |                |  |  |  |  |  |  |
|                                                                                                    | эчет недиканентов       | 🗳 12. На поликлинический прием                                                                                         |                |  |  |  |  |  |  |
|                                                                                                    | Услуги                  | 学 13. На удаленную консультацию                                                                                        |                |  |  |  |  |  |  |
|                                                                                                    |                         | 🗳 18. На консультацию в другую МИС                                                                                     |                |  |  |  |  |  |  |
|                                                                                                    | Осмотры                 | 🏺 23. Направление на МСЭ                                                                                               |                |  |  |  |  |  |  |
|                                                                                                    |                         | 🟺 25. На проф.осмотр                                                                                                   |                |  |  |  |  |  |  |
|                                                                                                    | Переливание крови       | 🏺 26. В органы социальной защиты                                                                                       |                |  |  |  |  |  |  |
|                                                                                                    |                         | 🏺 27. Направление на ЭКО                                                                                               |                |  |  |  |  |  |  |
|                                                                                                    | Дневниковые записі      | 🟺 28. Направление на перенос змбрионов                                                                                 | · ·            |  |  |  |  |  |  |
|                                                                                                    |                         | П. Новозование из интересниканае лиссиестиканае иссеедерозике.                                                         | Помощь Закрыть |  |  |  |  |  |  |

#### 1 выбираем МО в которое нужно направить на консультацию; 2 нажимаем Направление на службу.

| APM врача поликлиники (ExtJS 6 | М врача поликлиники (ExtJS 6) / ОГБУЗ "ИГБ № 6" / Терапевтическое отделение №2 / заведующий отделом медицинской органи 🗸 |                            |                                             |                                        |                 |         |  |  |  |  |  |  |
|--------------------------------|----------------------------------------------------------------------------------------------------|----------------------------|---------------------------------------------|----------------------------------------|-----------------|---------|--|--|--|--|--|--|
| журнал 🖪 тест                  | 🗡 🎿 МАСТЕР ВЫПИСКИ НА                                                                                                    | аправлений   н ×           |                                             |                                        |                 |         |  |  |  |  |  |  |
| 🦂 Мастер выписки направлений   | На удаленную консультацию >                                                                                              | Выбор службы               |                                             |                                        | 1               | ×       |  |  |  |  |  |  |
| Профиль:                       |                                                                                                    | <b>ν</b> Φ <i>V</i>        | Ю врача:                                    | MO                                     | ОГБУЗ "ИГБ № 6" | Служба: |  |  |  |  |  |  |
| 🔲 Учитыват                     | ъ доп. профили                                                                                                    | Προφι                      | иль коек:                                   | <ul> <li>Тип подразделения:</li> </ul> | ·               |         |  |  |  |  |  |  |
| Адрес МО:                      |                                                                                                    | На                         | с. пункт:                                   | Подразделение:                         | :               |         |  |  |  |  |  |  |
| Тип МО: Взрослые М             | 10                                                                                                    | ~                          |                                             |                                        |                 |         |  |  |  |  |  |  |
| 🔍 Найти 🤏 Сброс 🛛 🛛 2          |                                                                                                    |                            |                                             |                                        |                 |         |  |  |  |  |  |  |
| Направление в другую МО        | Направление на службу                                                                                                    |                            |                                             |                                        |                 |         |  |  |  |  |  |  |
| MO                             | Подразделение                                                                                                    | Краткое наименование служ  | бы Полное наименование службы               | Тип службы                             |                 |         |  |  |  |  |  |  |
| ОГБУЗ "ИГБ № 6"                | Отделение медицинской реабилит                                                                                           | ТМК ОМР для пациентов с на | руше ТМК ОМР для пациентов с нарушением ЦНС | Центр удалённой консультации           |                 |         |  |  |  |  |  |  |

#### Нажимаем поставить в очередь.

| АРМ врача поликлиники (ExtJS 6) / ОГБУЗ "ИГБ № 6" / Терапевтическое отделение №2 / заведующий отделом медицинской органи 🗸 🛋 🤢 🔅 |                                                                                                    |                   |                   |                   |                   |                   |                   |                   |                   |                   |                   |                   |                   |  |
|----------------------------------------------------------------------------------------------------|----------------------------------------------------------------------------------------------------|-------------------|-------------------|-------------------|-------------------|-------------------|-------------------|-------------------|-------------------|-------------------|-------------------|-------------------|-------------------|--|
| ЖУРНАЛ                                                                                                    | журнал 🛅 тест 🗙 🎿 мастер выписки направлений ј н Х                                                                                                    |                   |                   |                   |                   |                   |                   |                   |                   |                   |                   |                   |                   |  |
| 🦂 Мастер выписки на                                                                                                    | 🧏 Мастер выписки направлений   На удаленную консультацию > 0ГБУЗ "ИГБ № 6" > ТИК ОМР для пациентов с нарушением ЦНС > Выбор времени                                                         |                   |                   |                   |                   |                   |                   |                   |                   |                   |                   |                   |                   |  |
| < Предыдущий 05.12.20                                                                                                    | 두 Предыдущий 105.12.2023 🔄 🔿 Следующий 1 💿 Обновить 😥 Поставить в очередь 🚓 Печать Сликока пашиентов                                                                                        |                   |                   |                   |                   |                   |                   |                   |                   |                   |                   |                   |                   |  |
| BT 05                                                                                                    | BT 05         CP 06         4T 07         NT 08         C6 09         BC 10         NH 11         BT 12         CP 13         4T 14         NT 15         C6 16         BC 17         NH 18 |                   |                   |                   |                   |                   |                   |                   |                   |                   |                   |                   |                   |  |
| Список записанных                                                                                                    | Список записанных                                                                                                    | Список записанных | Список записанных | Список записанных | Список записанных | Список записанных | Список записанных | Список записанных | Список записанных | Список записанных | Список записанных | Список записанных | Список записанных |  |

Помощь Закрыть

### Откроется направление на удаленную консультацию заполняем и сохраняем.

| АРМ врача поликлин                                                                              | АРМ врача поликлиники (Ext.JS 6) / ОГБУЗ "ИГБ № 6" / Терапевтическое отделение №2 / заведующий отделом медицинской органи 🗸 🛋 🏚 🛤 🥹 : |                      |                      |                         |                                |                   |                     |                       |                                                        |  |  |
|-------------------------------------------------------------------------------------------------|----------------------------------------------------------------------------------------------------|----------------------|----------------------|-------------------------|--------------------------------|-------------------|---------------------|-----------------------|--------------------------------------------------------|--|--|
| журнал 🛅 тест 🗙 🚜 мастер выписки направлений ( н 🗙 направление на удаленную консу 🗙             |                                                                                                    |                      |                      |                         |                                |                   |                     |                       |                                                        |  |  |
| 🤔 Мастер выписки на                                                                             | аправлений   На удален                                                                                                    | ную консультацию > ( | ОГБУЗ "ИГБ № 6" > ТМ | К ОМР для пациентов с н | арушением ЦНС > Выб            | ор времени        |                     | Направление на удален | ную консультацию: Лобавление 🛛 🗙                       |  |  |
| Предыдущий 105.12.2023 🖪 🌩 Следующий 🧿 Обновить 🗘 Поставить в очередь 🦼 Печать слиска пациентов |                                                                                                    |                      |                      |                         |                                |                   |                     |                       |                                                        |  |  |
| <b>BT</b> 05                                                                                    | CP 06                                                                                                    | <b>ЧТ</b> 07         | NT 08                | CE 09                   | > 🚨 Тест 31.01.1900 (123 года) |                   |                     |                       |                                                        |  |  |
| Список записанных                                                                               | Список записанных                                                                                                    | Список записанных    | Список записанных    | Список записанных       | Список записанных              | Список записанных | Список записанных С | о<br>Общая информация | Файлы                                                  |  |  |
|                                                                                                 |                                                                                                    |                      |                      |                         |                                |                   |                     |                       | ^                                                      |  |  |
|                                                                                                 |                                                                                                    |                      |                      |                         |                                |                   |                     | Номер:                | 235371                                                 |  |  |
|                                                                                                 |                                                                                                    |                      |                      |                         |                                |                   |                     | Дата:                 | 05.12.2023                                             |  |  |
|                                                                                                 |                                                                                                    |                      |                      |                         |                                |                   |                     | Направивший врач:     | 2 m man and a second descent of the                    |  |  |
|                                                                                                 |                                                                                                    |                      |                      |                         |                                |                   |                     | Зав. отделением:      | Ψ.                                                     |  |  |
|                                                                                                 |                                                                                                    |                      |                      |                         |                                |                   |                     |                       | Пациент подписал информированное добровольное согласие |  |  |
|                                                                                                 |                                                                                                    |                      |                      |                         |                                |                   |                     | Обоснование:          |                                                        |  |  |
|                                                                                                 |                                                                                                    |                      |                      |                         |                                |                   |                     |                       |                                                        |  |  |
|                                                                                                 |                                                                                                    |                      |                      |                         |                                |                   |                     | Вид оплаты:           | 1. OMC 👻                                               |  |  |
|                                                                                                 |                                                                                                    |                      |                      |                         |                                |                   |                     | Кому требуется:       | Врач 👻                                                 |  |  |
|                                                                                                 |                                                                                                    |                      |                      |                         |                                |                   |                     |                       | П Требуется консилиум                                  |  |  |
|                                                                                                 |                                                                                                    |                      |                      |                         |                                |                   |                     | Режим:                | Офлайн Онлайн                                          |  |  |
|                                                                                                 |                                                                                                    |                      |                      |                         |                                |                   |                     | Статус:               | Новое                                                  |  |  |
|                                                                                                 |                                                                                                    |                      |                      |                         |                                |                   |                     | Тип направления:      | На удаленную консультацию                              |  |  |
|                                                                                                 |                                                                                                    |                      |                      |                         |                                |                   |                     | МО направления:       | ОГБУЗ "ИГБ № 6"                                        |  |  |
| 👍 Назад 🚺 В на                                                                                  | ачало ИССЛЕДОВА                                                                                                    | ния внешние і        | ИССЛЕДОВАНИЯ         | нетрудоспособно         | сть монитори                   | ІНГ РЕЦЕПТЫ       | ФАЙЛЫ СПРАВИ        | СОХРАНИТЬ ЗАКРЫТЬ     |                                                        |  |  |